## Editing Mac OsX Hosts file

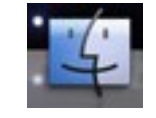

1. Click on **FINDER** 

- 2. Double click on **APPLICATIONS**
- 3. Double click on UTILITIES
- 4. Double click on **TERMINAL**
- 5. Then type **sudo nano /etc/hosts** (you will be asked for a root password, type it in and **ENTER/RETURN KEY**)
- 6. A screen that looks like the following should appear:

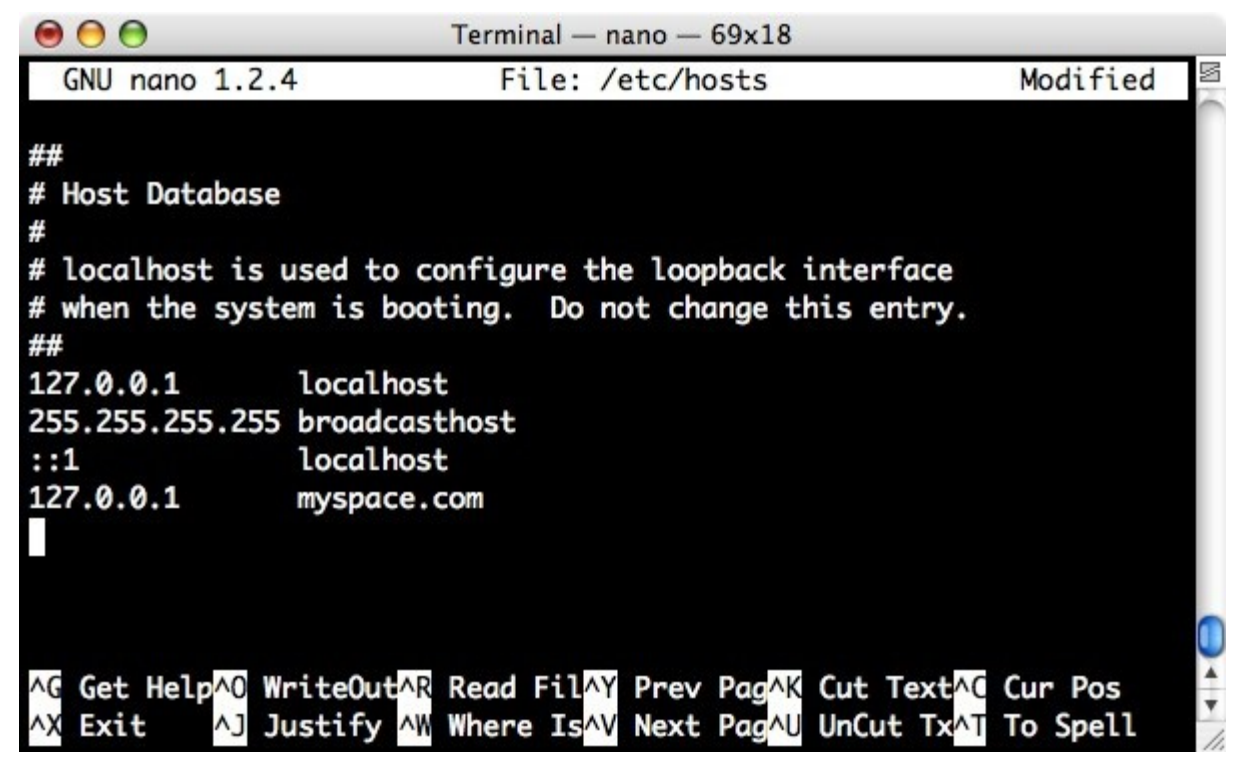

7. Scroll down to the until the last line and enter the following:

127.0.0.1 resrequest 127.0.0.1 live.resrequest 127.0.0.1 test.resrequest 127.0.0.1 training.resrequest

PLEASE NOTE: where you see 127.0.0.1 please enter your ResRequest server's IP address

- 8. Press CTRL+O to save and press ENTER/RETURN KEY
- 9. Press CTRL+X to exit the window
- 10. You are done, welcome to ResRequest